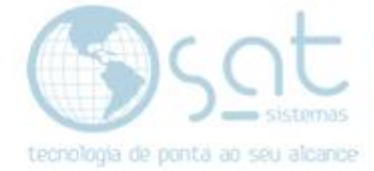

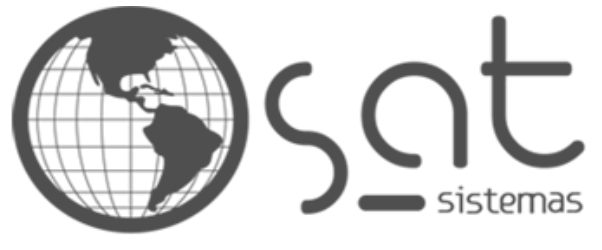

tecnologia de ponta ao seu alcance

# DOCUMENTAÇÃO

## CARTA DE CORREÇÃO

Como fazer uma carta de correção.

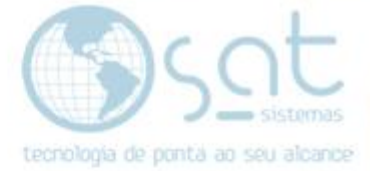

## **SUMÁRIO**

- 1. Carta de correção passo a passo
  - I. Entre no sistema
  - II. Encontrando a NF-e
  - III. Fazendo a carta de correção

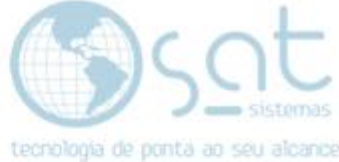

### 1.Como pesquisar a NF-e para correção

#### I – Entre no sistema

Encontre a aba "Entrega e Montagem" no sistema.

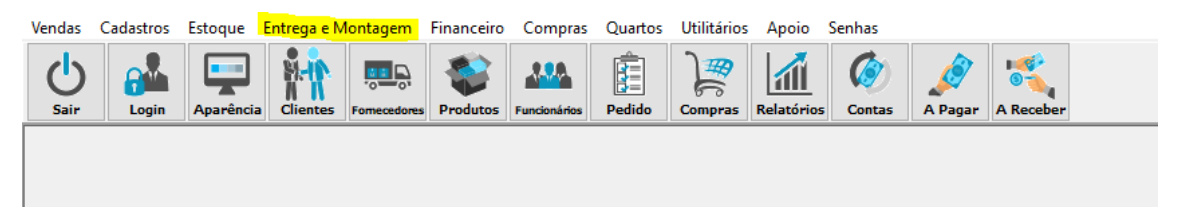

#### Entre a aba consultar notas fiscais.

| Vendas | Cadastros | Estoque  | Entr         | ega e Montagem     | Financeiro     | Compras | Quartos    | Utilitários | Apoio      | Senhas |   |
|--------|-----------|----------|--------------|--------------------|----------------|---------|------------|-------------|------------|--------|---|
| d      |           |          | <u></u>      | Digitar Romaneio   | de Carga       |         |            | ]∰          |            |        |   |
| Sair   | Login     | Aparênci | <del>,</del> | Relatório de Entre | ega e Emissão  | de NF   | '≡<br>bido | Compras     | Relatórios | Contas | A |
|        |           |          | <b></b>      | Lançar Relatório   | de Entrega     |         |            |             |            |        |   |
|        |           |          | R            | Consultar Relatór  | rio de Entrega | i i     |            |             |            |        |   |
|        |           |          | <b>R</b>     | Estornar Lançamı   | ento de Relat  | ório    |            |             |            |        |   |
|        |           |          | 2            | Digitar Romaneio   | ) de Montage   | m       |            |             |            |        |   |
|        |           |          | 2            | Digitar Relatório  | de Montagen    | n       |            |             |            |        |   |
|        |           |          | <b></b>      | Lançar Relatório   | de Montagen    | n       |            |             |            |        |   |
|        |           |          | 曦            | Consultar Relatór  | rio de Montag  | gem     |            |             |            |        |   |
|        |           |          | 麾            | Consultar Notas I  | Fiscais        |         |            |             |            |        |   |
|        |           |          | 1            | Executar Sincroni  | ia NFC-e       |         |            |             |            |        |   |
|        |           |          | _            |                    |                |         | _          |             |            |        |   |

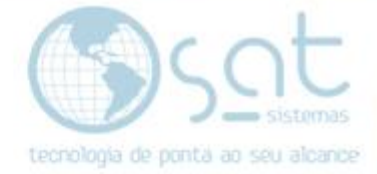

#### II – Encontrando a nota.

Pesquise a data da NF-e da qual queira fazer a carta de correção como no exemplo na imagem abaixo. Deixe o checkbox período marcado e coloque a data da NF-e após colocar a data clique em **"Consultar Notas".** 

|                                                                                                    |                                                                                                    | Consultar Notas Fiscais                                            |
|----------------------------------------------------------------------------------------------------|----------------------------------------------------------------------------------------------------|--------------------------------------------------------------------|
| 🗙 Esc - Eechar 🔍 F2 - Consultar Notas 🗎 🗎 F                                                                                                    | - Imprimir Relatório 🛛 🕒 Inserir Nota Fiscal Manual 🧊 Baixar NFe(s) pelo Manifesto do Destinatário                                                                                                    |                                                                    |
| 1 - Filtros de Pesquisa     2 - Notas Fiscais     3     Filtros da NF-e/NFC-e                                                                                                    | Ítens das Notas Fiscais 4 - Dados do Destinatário 5 - Visualizar XML                                                                                                    |                                                                    |
| Filtos da NF-e/NFC-e<br>Periodo:<br>17/12/19 a 17/12/19 a CFOP:<br>Número NF:<br>Série:<br>D 24<br>Entrada/Saida: 0 - Todos<br>Cancelada:<br>2 - Não Canceladas<br>Manifesto:<br>2 - Não Baixadas pel<br>Situação da<br>Chave da<br>NF-e/NFC-e:<br>TENÇÃOI Caso terha que colocar mais de uma ch<br>ficad utilize o ',' virgula, para separar cada uma<br>Emitente<br>Loiar<br>Todas | Todos         Todos         Todos         Todos         O-Todos         Vanifestação:         Todas         Denegada:         O-Todas         Ve de nola         elas.         Destinatário         Loia:         Todas |                                                                    |
| Loja: Todas<br>Fornecedor: Todos                                                                                                    | Loja: Todas Fornecedor: Todos                                                                                                    |                                                                    |
| CNPJ:                                                                                                    | Cliente: Todos                                                                                                    |                                                                    |
| Esc - <u>F</u> echar <u>F2 - Consultar Not</u><br>1 - Filtros de Pesquisa 2 - Notas Fisca                                                                                                    | F6 - Imprimir Relatório     Inserir Nota Fiscal Manual       3 - Ítens das Notas Fiscais     4 - Dados do Destinatário                                                                                                  | Baixar NFe(s) pelo Manifesto do Destinatário<br>5 - Visualizar XML |
| -Filtros da NF-e/NFC-e                                                                                                    |                                                                                                    |                                                                    |
| ✓ Período: 17/12/19 3 a 17/12/19 3                                                                                                    | CFOP: Todos                                                                                                    |                                                                    |
| Número NF: 1 1 1 1 1 1 1 1                                                                                                    | Produto: Todos                                                                                                    |                                                                    |
| <br>□ Série: 0 1⁄4                                                                                                    | Natureza:                                                                                                    |                                                                    |
| Entrada/Saida: 0 - Todos 🗸 🗸 🗸                                                                                                    | Modelo: 0 · Todos v Autorizada: 0 · Todos                                                                                                    | $\checkmark$                                                       |
| Cancelada: 2 · Não Canceladas 🗸                                                                                                    | Ambiente: 1 · Produção v Contingência: 0 · Todas                                                                                                    | ~                                                                  |
| Manifesto: 2 - Não Baixadas pek \vee                                                                                                    | Situação da Manifestação: Todas                                                                                                    | ~                                                                  |
| Chave da<br>NF-e/NFC-e:                                                                                                    | Denegada: 0 - Todas                                                                                                    | ~                                                                  |

Após fazer a pesquisa encontre a NF-e deseja para fazer a carta de correção.

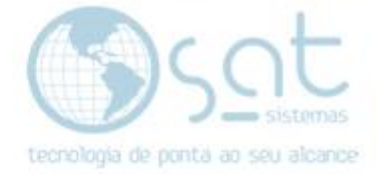

#### III – Fazendo a carta de correção

Após clicar na NF-e da qual queira fazer a carta de correção clique na opção nova carta.

| <b>C</b>                                                                                         |                                                                                                   |       |              |                        |                                                                                                    |                           |                             |                    |            |                           | (            | onsulta      | ar Noto             | as Fisco                 | nis     |  |
|--------------------------------------------------------------------------------------------------|---------------------------------------------------------------------------------------------------|-------|--------------|------------------------|----------------------------------------------------------------------------------------------------|---------------------------|-----------------------------|--------------------|------------|---------------------------|--------------|--------------|---------------------|--------------------------|---------|--|
| 🗶 Esc - <u>F</u> echar 🔍 F2 - <u>C</u> onsultar Notas 🖶 F6 - Im                                  |                                                                                                   |       |              |                        | F6 - Imprimir Relatório 🛛 😌 Inserir Nota Fiscal Manual 🧊 Baixar NFe(s) pelo Manifesto do Destinatário |                           |                             |                    |            |                           | Destinatário |              |                     |                          |         |  |
| 1 - Filtros de Pesquisa 2 - Notas Fiscais                                                        |                                                                                                   |       |              | 3 - Ítens das Notas Fi | iscais                                                                                                | 4 - Dados do Destinatário |                             | 5 - Visualizar XML |            |                           |              |              |                     |                          |         |  |
| Consultar na SEFAZ                                                                               | Inutifizar                                                                                        |       | C            | arta de Correção       | orreção C                                                                                             |                           | Conferir Numeração          |                    | Manife     | Manifesto do Destinatário |              |              |                     |                          |         |  |
| 🌹 Pela Chave de Acesso 🎁 NF-e                                                                    |                                                                                                   |       | Número NF: 1 |                        |                                                                                                    | 🌠 a 1                     | a 1 1/4 Alterar Situação da |                    |            |                           |              |              |                     |                          |         |  |
| 🎁 Pelo Navegador                                                                                 | 🎁 Pelo Navegador 🎁 NFC-e                                                                          |       |              |                        | Nova Carta 👘 Verificar Numeração Manifestação                                                         |                           |                             |                    |            |                           | içao         |              |                     |                          |         |  |
| 🞲 Sincronia NFC-e 😢 ATENÇÃOI Requer 🚔 Reimprimir Carta 💱 Exbir Chave de Acesso 🐲 Download do XML |                                                                                                   |       |              |                        |                                                                                                    |                           |                             |                    |            |                           |              |              |                     |                          |         |  |
| 🚺 F3 · Egitar                                                                                    | 🗹 F3-Egitar 🕵 E4-Cancelar 🛸 F5-Reimprimir 💯 Visualizar NFC-e 🗎 Exportar XMLs 🖂 Errviar por E-mail |       |              |                        |                                                                                                    |                           |                             |                    |            |                           |              |              |                     |                          |         |  |
| Arraste a coluna aqui para agrup                                                                 | Arreste a columa aquí para agrupar                                                                |       |              |                        |                                                                                                    |                           |                             |                    |            |                           |              |              |                     |                          |         |  |
| 🗄 ID 🛛 Data de Emissã                                                                            | o NF                                                                                              | Série | Espécie      | Valor                  | Data do<br>Pedido                                                                                     | Núm. do<br>Pedido         | Tipo                        | Ambiente           | Autorizada | Denegada                  | Cancelada    | Contingência | Entrada ou<br>Saída | Tem Carta de<br>Correção | Vinculo |  |
| 39704 17/12/2019 11:08                                                                           | 40 000610                                                                                         | 1     |              | 47.019,00 10/          | 12/2019                                                                                               | 433929                    | NFe                         | Produção           |            |                           |              |              | Saida               |                          | 0       |  |
|                                                                                                  |                                                                                                   |       |              |                        |                                                                                                    |                           |                             |                    |            |                           |              |              |                     |                          |         |  |

Feito isso, basta digitar ou colocar a correção da qual deseje fazer.

|                                                                                                    | Consultar Notas Fiscais                                               |
|----------------------------------------------------------------------------------------------------|-----------------------------------------------------------------------|
| 🔀 Esc - Eechar 🔍 F2 - Consultar Notas 🚔 F6 - Imprimir Relatório 😌 Inserir Nota Fiscal Manual 👹 Baixar NFe(s) pelo Manifer                            | ito do Destinatário                                                   |
| 1 - Filtros de Pesquisa 2 - Notas Fiscais 3 - Ítens das Notas Fiscais 4 - Dados do Destinatário 5 - Visualizar XML                                   |                                                                       |
| Consultar na SE FAZ     Induzzar     Carla de Loneção     Contern Numeração     Mantesto do De     Número NF: 1 74 a 1 74                            | stratano                                                              |
| Pelo Navegador 🎲 NFC-e Nova Carta 🧊 Venticar Numeração                                                                                               | Siluajau Ga                                                           |
| 🇊 Sinctonia NFC-e 😮 *ATENÇÃOI Requer 🚔 Reimprimir Carta 👘 Exibir Chave de Acesso 💭 Down                                                              | load do XML                                                           |
| 🗹 F3 - Egitar 🌠 <u>F</u> 4 - Cancelar 🛸 F5 - Reimprimir 💯 Visualizar NFC-e 🗎 <u>Exporta</u> Carta de Correção                                        | ×                                                                     |
| Arraste a coluna aqui para agrupar (ninimo de 15 e má                                                                                                | ra e objetiva a correção a ser realizada:<br>vino de 1000 caracteres) |
| IB         ID         Data de Emissão         NF         Série         Espécie         Valor         Data do<br>Pedido         Tipo         Ambiente | a De Correção Para Cliente   Último Erro de Aut                       |
| ▶ 39704 17/12/2019 11:08:40 000610 1 47:019,00 10/12/2019 433929 NFe Produção                                                                        | 0                                                                     |
|                                                                                                    |                                                                       |
|                                                                                                    |                                                                       |
|                                                                                                    |                                                                       |
|                                                                                                    |                                                                       |
|                                                                                                    | Total de Caracteres: 44 Lin: 0, Col: 44                               |
|                                                                                                    | OK Cancelar                                                           |
|                                                                                                    |                                                                       |
|                                                                                                    |                                                                       |
|                                                                                                    |                                                                       |
|                                                                                                    |                                                                       |
|                                                                                                    |                                                                       |
|                                                                                                    |                                                                       |

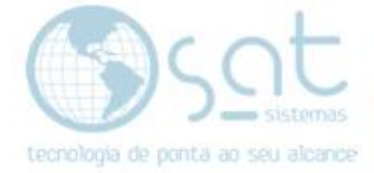

Clique em Ok e basta mandar reimprimir a carta

|                                                                  |                                                                                                    |                                |                                                                                                    |                  |                    | C            | onsulta      | r Noto              | as Fisco                 | ais   |  |
|------------------------------------------------------------------|----------------------------------------------------------------------------------------------------|--------------------------------|----------------------------------------------------------------------------------------------------|------------------|--------------------|--------------|--------------|---------------------|--------------------------|-------|--|
| Esc - Eechar                                                     | Q F2 · <u>C</u> onsultar Notas                                                                                                    | 😫 F6 - Imprimir Relatório      | Inserir Nota Fiscal Manual 🏾 🌋                                                                                                    | Baixar NFe(s) pe | elo Manifesto do [ | Destinatário |              |                     |                          |       |  |
| 1 - Filtros de Pesquisa                                          | 2 - Notas Fiscais                                                                                                    | 3 - Ítens das Notas Fiscais    | 3 - Ítens das Notas Fiscais 4 - Dados do Destinatário 5 - Visualizar XML                                                                                                    |                  |                    |              |              |                     |                          |       |  |
| Consultar na SEFAZ                                               | Inutilizar                                                                                                    | Carta de Correção              | Conferir Numeração                                                                                                    | Manife           | sto do Destinatá   | io           |              |                     |                          |       |  |
| <ul> <li>Pela Chave de Acesso</li> <li>Pelo Navegador</li> </ul> | Image: Market with the second second secon | 🗐<br>Nova Carta                | Número NF:         1         1         1         Alterar Situação da Manilestação           Nova Carta         1         1         1         1         1         1         1         1         1         1         1         1         1         1         1         1         1         1         1         1         1         1         1         1         1         1         1         1         1         1         1         1         1         1         1         1         1         1         1         1         1         1         1         1         1         1         1         1         1         1         1         1         1         1         1         1         1         1         1         1         1         1         1         1         1         1         1         1         1         1         1         1         1         1         1         1         1         1         1         1         1         1         1         1         1         1         1         1         1         1         1         1         1         1         1         1         1 <t< th=""><th></th><th></th></t<> |                  |                    |              |              |                     |                          |       |  |
| 💖 Sincronia NFC-e                                                | Conhecimento técnico                                                                                                    | Reimprimir Carta               | 💖 Exibir Chave de Aci                                                                                                    | 1550             | Download d         | » XML        |              |                     |                          |       |  |
| F3 - Eglitar                                                     | 🙀 E4 - Cancelar 🎇                                                                                                    | 🖺 F5-Reimprimir 💓 🗎            | Visualizar NFC-e 📋 🖽                                                                                                    | oortar XMLs      | Enviar p           | or E-mail    |              |                     |                          |       |  |
| Arraste a coluna aqui pare agrupar                               |                                                                                                    |                                |                                                                                                    |                  |                    |              |              |                     |                          |       |  |
| 🗄 ID 🛛 Data de Emissã                                            | io NF Série Es                                                                                                    | spécie Valor Data do<br>Pedido | Núm. do Tipo Ambien                                                                                                    | te Autorizada    | Denegada           | Cancelada    | Contingência | Entrada ou<br>Saída | Tem Carta de<br>Correção | Vince |  |
| 39704 17/12/2019 11:08                                           | 40 000610 1                                                                                                    | 47.019,00 10/12/2019           | 433929 NFe Produção                                                                                                    | •                |                    |              |              | Saida               |                          |       |  |
|                                                                  |                                                                                                    |                                |                                                                                                    |                  |                    |              |              |                     |                          |       |  |

Pronto!! A sua carta de correção foi feita com sucesso.

Obs: Só existe uma carta de correção a cada nova carta a anterior é substituída, sempre que for emitir uma nova carta é preciso colocar também os dados da anterior.